## **GLI E-BOOK DI SI-SOFT INFORMATICA**

## LA LOGISTICA AREA VENDITE IN SAP

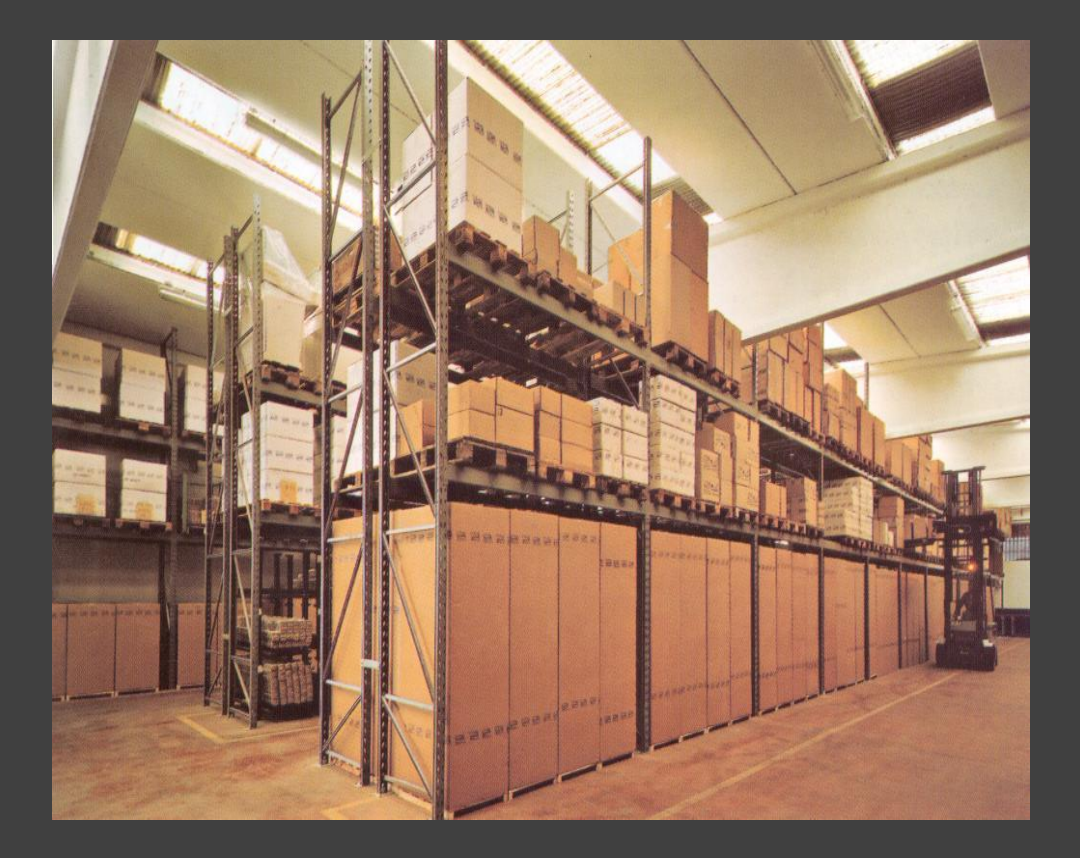

## - COMPLETO -

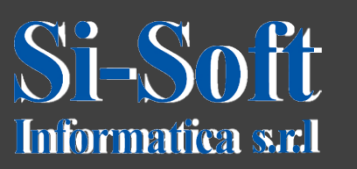

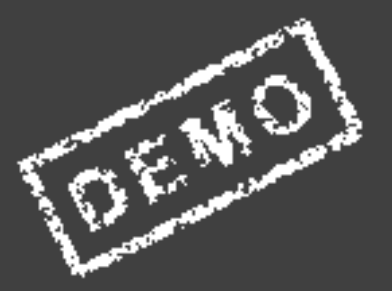

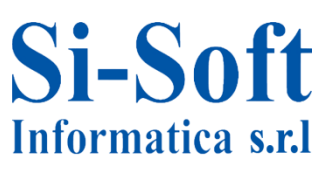

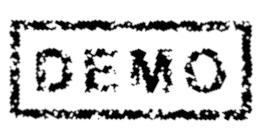

Abbiamo scelto come argomento di questa demo alcune delle attività più importanti che vengono svolte in ambito SAP lato gestione vendite.

Ci auguriamo che questa demo ti possa permettere di verificare, non solo l'utilità dei nostri e-book, ma anche la qualità con cui essi sono stati implementati.

#### **Distribuzione Commerciale in SAP**

Il Modulo SD gestisce i processi delle vendite in SAP.

È lo strumento attraverso il quale un'azienda immette beni e servizi sul mercato.

Il modulo SD aiuta le aziende a gestire le vendite e il processo di distribuzione, consente il controllo sui dati anagrafici dei clienti, gli ordini di vendita, le consegne, i prezzi, la fatturazione e la gestione del credito.

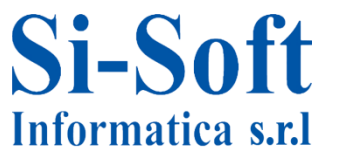

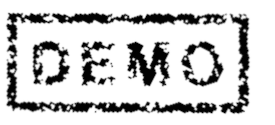

## **Distribuzione Commerciale in SAP**

#### INDICE

| Creazione anagrafica prodotto                                | pag. | 7  |
|--------------------------------------------------------------|------|----|
| Modifica anagrafica prodotto                                 | pag. | 15 |
| Visualizzazione anagrafica prodotto                          | pag. | 18 |
| Creazione anagrafica cliente a livello logistico             | pag. | 20 |
| Modifica anagrafica cliente a livello logistico              | pag. | 27 |
| Visualizzazione anagrafica cliente a livello logistico       | pag. | 29 |
| Creazione anagrafica cliente a livello logistico e contabile | pag. | 30 |
| Modifica anagrafica cliente a livello logistico e contabile  | pag. | 37 |
| Visualizzazione anagrafica cliente a livello logist. e cont. | Pag. | 39 |
| Creazione schema determinazione prezzo                       | pag. | 40 |
| Modifica schema determinazione prezzo                        | pag. | 43 |
| Visualizzazione schema determinazione prezzo                 | pag  | 45 |
| Creazione sconto a cliente                                   | pag. | 47 |
| Modifica sconto a cliente                                    | pag. | 49 |
| Visualizzazione sconto a cliente                             | pag. | 51 |
| Processo di vendita                                          | pag. | 53 |
| Creazione richiesta d'offerta                                | pag. | 54 |

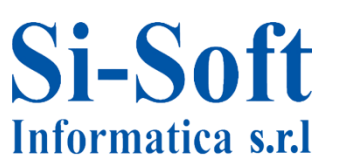

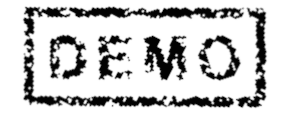

## **Distribuzione Commerciale in SAP**

#### INDICE

| Modifica richiesta d'offerta               | pag. | 57 |
|--------------------------------------------|------|----|
| Visualizzazione richiesta d'offerta        | pag. | 59 |
| Creazione offerta                          | pag. | 60 |
| Modifica offerta                           | pag. | 68 |
| Visualizzazione offerta                    | pag. | 70 |
| Creazione ordine di vendita standard       | pag. | 71 |
| Modifica ordine di vendita standard        | pag. | 74 |
| Visualizzazione ordine di vendita standard | pag. | 76 |
| Creazione piano di consegna                | Pag. | 77 |
| Modifica piano di consegna                 | pag. | 83 |
| Visualizzazione piano di consegna          | pag. | 85 |
| Creazione consegna                         | pag  | 86 |
| Riepilogo documenti di consegna            | pag. | 89 |
| Creazione documento di fattura             | pag. | 91 |
| Modifica documento di fattura              | pag. | 93 |
| Visualizzazione documento di fattura       | pag. | 95 |
| Storno documento di fatturazione           | pag. | 96 |

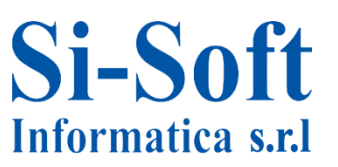

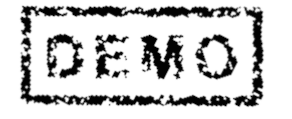

## **Distribuzione Commerciale in SAP**

#### INDICE

| Lista documenti di fatturazione                        | pag. | 98  |
|--------------------------------------------------------|------|-----|
| Visualizzazione documenti di consegna                  | pag. | 100 |
| Rush order                                             | pag. | 106 |
| Creazione contratto di vendita                         | pag. | 112 |
| Modifica e visualizzazione contratto di vendita        | pag. | 119 |
| Acquisire altre entrate merci                          | pag. | 121 |
| Ordine di riapprovvigionamento merce in conto deposito | pag. | 122 |
| Reportistica SD                                        | pag. | 148 |

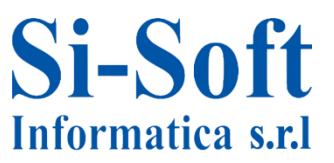

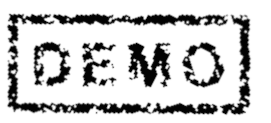

# CREARE PIANO DI CONSEGNA (TRANSAZIONE VA31)

- Preferiti
   Menu SAP
  - Ufficio
  - Componenti validi per tutte le applicazioni
  - Collaboration Projects
  - 🕶 🗇 Logistica
    - 🔸 🗀 Gestione materiali
    - 🔹 🔂 Vendite
      - Dati anagrafici
      - Assistenza alle vendite
      - Lista vendite/fatturato vendite indirette
      - Vendita
        - 🗀 Richiesta di offerta
        - Offerta
        - Ordine cliente
        - Piano di consegna
          - VA31 Creare
          - Ø VA32 Modificare
          - VA33 Visualizzare

Percorso:

Menù SAP > Logistica > Vendite > Vendita > Piano di consegna > VA31

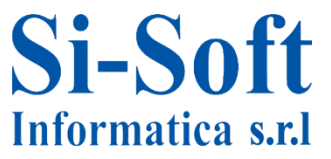

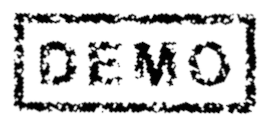

| Creare piano di c                                                      | cons.: vide                         | ata iniziale                                |                      |
|------------------------------------------------------------------------|-------------------------------------|---------------------------------------------|----------------------|
| Creare con riferimento                                                 | 🔏 Vendita                           | Riepilogo posizioni                         | 🔏 Autore ord. d'acq. |
| Tipo piano di conseg 1                                                 | PC                                  |                                             |                      |
| Dati organizzativi                                                     |                                     |                                             |                      |
| Org. commerciale 2                                                     | ZCOM Org.c                          | omm.si-soft old                             |                      |
| Org. commerciale 2<br>Canale distribuzione 3                           | ZCOM Org.co                         | omm.si-soft old<br>te Dirette               |                      |
| Org. commerciale 2<br>Canale distribuzione 3<br>Settore merceologico 4 | ZCOM Org.co<br>01 Vendi<br>01 Sett. | omm.si-soft old<br>te Dirette<br>merceol.01 |                      |
| Org. commerciale 2<br>Canale distribuzione 3<br>Settore merceologico 4 | ZCOM Org.co<br>01 Vendi<br>01 Sett. | omm.si-soft old<br>te Dirette<br>merceol.01 |                      |

#### Inseriamo:

- 1. Il Tipo piano di consegna
- 2. L'Organizzazione commerciale
- 3. Il Canale distributivo
- 4. Il Settore merceologico
- 5. Dopo aver inserito i dati clicchiamo su Vendita

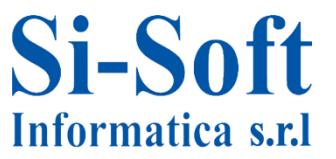

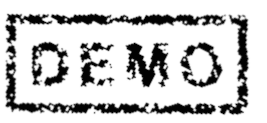

| Creare Piano di consegna: riep                                                                                                    | pilogo                                                               |                                    |                              |      |    |     |
|----------------------------------------------------------------------------------------------------|----------------------------------------------------------------------|------------------------------------|------------------------------|------|----|-----|
| 53   69 🐣   69 🔗   🎛 Ordini 🛛 🖾                                                                                                    |                                                                      |                                    |                              |      |    |     |
| Piano di consegna<br><u>Committente</u><br><u>Destin. merci</u><br>103259                                                                                                    | Valore netto                                                         | 0,00                               |                              |      |    |     |
| N. ord. acq.                                                                                                    | Data ORDACQ                                                          | 2                                  |                              |      |    |     |
| Vendita Riepilogo posizioni Dettaglic                                                                                                    | posizione Autore ord                                                 | d'acq. Approvvigionamento          | Spedizione Causa del rifiuto |      |    |     |
| Definizione<br>Data cons.rich.<br>Inizio validità<br>Blocco cons.<br>Blocco fattura<br>Cond. pagamento<br>Motivo ordine                                                                                                    | Div. consegna<br>Fine validità 15.<br>Data prezzo<br>Incoterms 6 CFR | 22.2013<br>22.2013<br>Costi e nolo |                              |      |    |     |
| Pos. (tutte)<br>Pos. Materiale Otà previst                                                                                                    | a U. Definizione                                                     |                                    | Cd. materiale cliente        | Ct.n | PS | 677 |
|                                                                                                    |                                                                      |                                    |                              |      |    |     |
|                                                                                                    |                                                                      |                                    |                              |      |    | □ ▲ |
|                                                                                                    |                                                                      |                                    |                              |      |    |     |
|                                                                                                    |                                                                      |                                    |                              |      |    | 4 > |
| qre de la casa da casa da casa | 94 (F) (E)                                                           |                                    |                              |      |    |     |

I dati da inserire per creare un Piano di consegna sono:

- 1. Il Committente (il cliente)
- 2. Il Destinatario merci, che può essere sia il committente o altro soggetto
- 3. Il Numero ordine acquisto (numero progressivo che identifica il documento)
- 4. L'Inizio validità e la Fine validità del piano di consegna
- 5. La Condizione di pagamento del materiale da parte del cliente
- 6. L'Incoterms (la condizione di trasporto della merce valida per il commercio internazionale)

Diamo invio

Informatica s.r.l

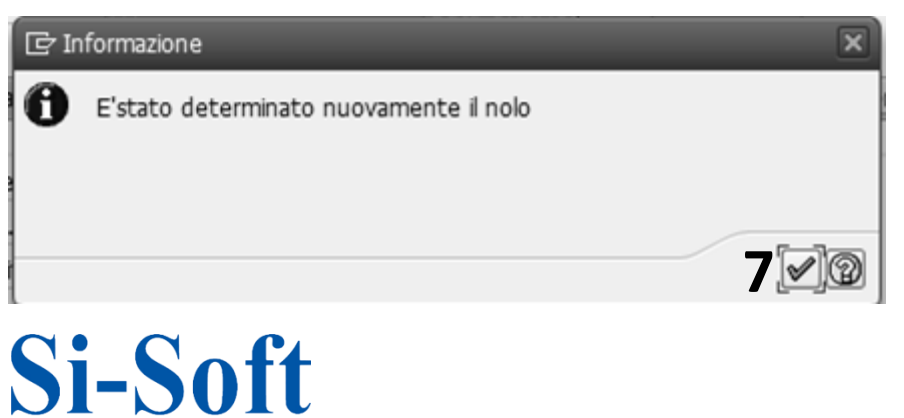

7. Il sistema ci informa che il nolo è stato determinato, clicchiamo su Eseguire

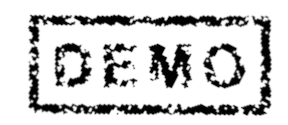

| Creare Piano       | o di conse       | egna: riepilog    | 10           |                      |               |       |            |                   |   |
|--------------------|------------------|-------------------|--------------|----------------------|---------------|-------|------------|-------------------|---|
| a a a              | 6 2              | 🛗 Ordini 🛛 🔀      |              |                      |               |       |            |                   |   |
| Piano di consegna  |                  | Val               | ore netto    |                      | 0,00 EU       | R     |            |                   |   |
| <u>Committente</u> | 103259           | Mario Rossi SpA / | Corso Unione | e Sovietica 612 / 10 | 100 Torino    |       |            |                   |   |
| Destin. merci      | 103259           | Mario Rossi SpA / | Corso Unione | e Sovietica 612 / 10 | 100 Torino    | _     |            |                   |   |
| N. ord. acq.       | <u>A4</u>        | Dat               | a ORDACQ     |                      |               | £     |            |                   |   |
| Vendita Rie        | pilogo posizion  | i Dettaglio posi  | zione Aut    | tore ord. d'acq.     | Approvvigiona | mento | Spedizione | Causa del rifiuto | ] |
| Definizione        |                  |                   |              |                      |               |       |            |                   |   |
| Data cons.rich.    | T 01.02          | .2013 Div         | consegna     |                      |               |       |            |                   |   |
| Inizio validità    | 01.02.201        | 3 Fine            | e validità   | 15.02.2013           |               |       |            |                   |   |
| Blocco cons.       |                  | •                 |              |                      |               |       |            |                   |   |
| Blocco fattura     |                  | ▼ Dat             | a prezzo     | 01.02.2013           |               |       |            |                   |   |
|                    |                  | Inc               | oterms       | CFR Costi e no       | lo            |       |            |                   |   |
| Cond. pagamento    | 0001 pagar       | n. immediato      |              |                      |               |       |            |                   |   |
| Motivo ordine      |                  |                   |              | -                    |               | *     |            |                   |   |
| Pos. (tutte)       |                  |                   |              |                      |               |       |            |                   |   |
| Pos. Materia       | ale              | Qtà prevista      | U. De        | finizione            |               |       | Cd. mater  | iale cliente      | c |
| 10 7561            | 1                | 2                 | 20 PZ Last   | tre                  |               |       |            |                   | L |
|                    |                  |                   |              |                      |               |       |            |                   |   |
|                    |                  |                   |              |                      |               |       |            |                   |   |
|                    |                  |                   |              |                      |               |       |            |                   |   |
|                    | <b>B</b> 24-9, 9 | 21 982            | 月日日          |                      |               |       |            |                   |   |

#### In Posizione inseriamo:

- 1. Il Materiale da consegnare
- 2. La Quantità prevista per la consegna e diamo invio
- 3. Selezioniamo la scheda Approvvigionamento

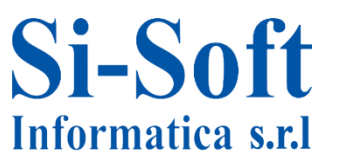

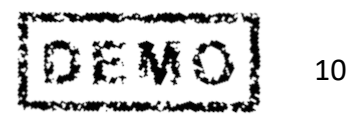

| 🔄 Documento di <u>v</u> endita <u>E</u> laborare | Passaggio a <u>O</u> pzioni <u>A</u> mbiente <u>S</u> istema <u>H</u> elp       |
|--------------------------------------------------|---------------------------------------------------------------------------------|
| ٥ [] ٥                                           | Riepilogo                                                                       |
|                                                  | T <u>e</u> stata                                                                |
| Creare Piano di consegna                         | Posizione Ven <u>d</u> ite A                                                    |
|                                                  | View Vendite B                                                                  |
|                                                  | Uni <u>t</u> à di carico & categorie Totali Ctrl+Shift+F3 Spedizio <u>n</u> e   |
| Piano di consegna                                | Indietro F3 Dati contrattuali                                                   |
| Committente 103259 Mai                           | io Rossi SpA / Corso Unione Sovietica 612 / 10100 Torino Documento fatturazione |
| Destin. merci 103259 Ma                          | io Rossi SpA / Corso Unione Sovietica 612 / 10100 Torino Piano fatturazione     |
| N. ord. acq. A4                                  | Data ORDACQ Paese                                                               |
|                                                  | Cond <u>i</u> zioni                                                             |
| Vendita Riepilogo posizioni                      | Dettaglio posizione Autore ord. d'acq. Approvvigic Conta <u>b</u> ilizzazione   |
|                                                  | Sch <u>e</u> dulazioni                                                          |
| Pos. (tutte)                                     | Partner                                                                         |
| Pos. Materiale Div                               | . Qtà confermata U. Data appr. T T <u>T</u> esti                                |
| 10 7561 ZDI                                      | v <b>2</b> 20 PZ Dati ordine d'acq.                                             |
|                                                  | Stat <u>o</u>                                                                   |
|                                                  | Cont <u>.</u>                                                                   |

#### Nella scheda Approvvigionamento inseriamo:

#### 1. La Divisione di consegna

#### 2. La Quantità confermata da consegnare

#### 3. Seguiamo il percorso Passaggio a > Posizione > Schedulazioni

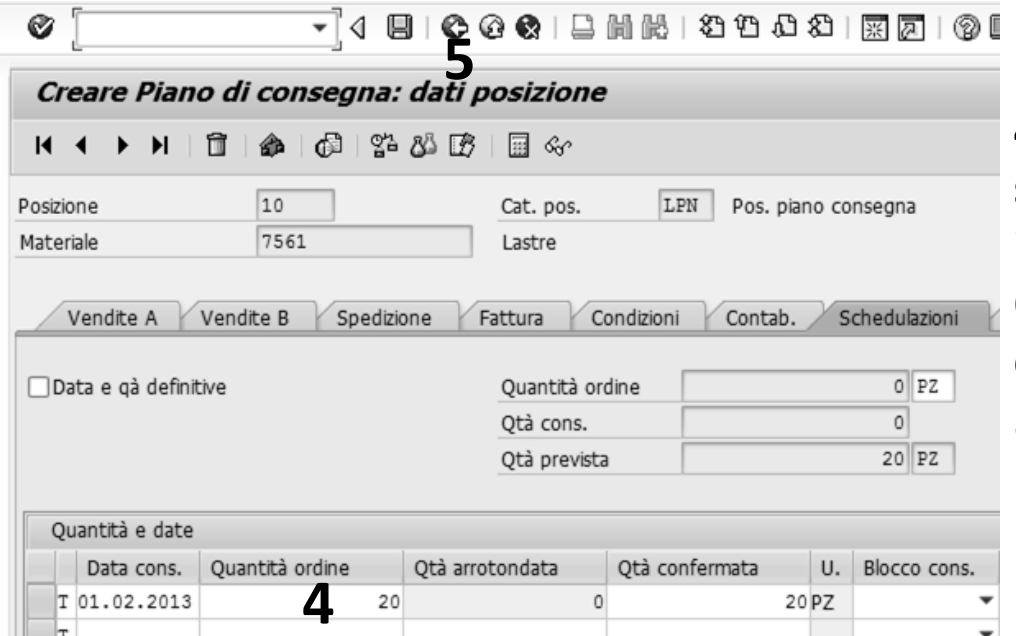

4. Nella scheda
schedulazioni
inseriamo la
Quantità ordine di
consegna
5. Clicchiamo su
Indietro

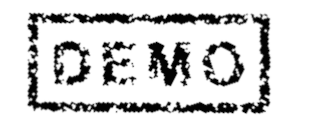

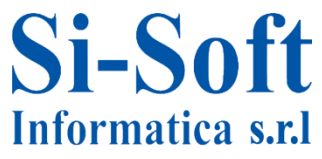

| Creare        | Piano    | di conse        | gna:    | riepilo      | ogo     |         |       |          |        |            |                     |           |           |       |        |
|---------------|----------|-----------------|---------|--------------|---------|---------|-------|----------|--------|------------|---------------------|-----------|-----------|-------|--------|
| ସ ହାଣ         | 9        | @ &             | 🛗 Ordir | ni 🔀         |         |         |       |          |        |            |                     |           |           |       |        |
| Piano di cons | segna    |                 |         | v            | alore n | netto   |       |          |        |            | 270,0               | 0 E       | UR        |       |        |
| Committente   | 1        | 103259          | Mario   | Rossi SpA    | / Cors  | io Unic | one S | ovietica | 612    | / 101      | 00 Torin            | <u>io</u> |           |       |        |
| Destin. merci | 1        | 103259          | Mario   | Rossi SpA    | / Cors  | io Unic | one S | ovietica | 612    | / 101      | 00 Torin            | 0         |           |       |        |
| N. ord. acq.  |          | <u>A4</u>       |         | D            | ata OR  | RDACQ   |       |          |        |            |                     |           | £         |       |        |
| Vendita       | a Riep   | ilogo posizioni | De      | ettaglio po  | sizione |         | Autor | e ord. d | l'acq. | .//        | Approvvi            | giona     | amento    | Sped  | izione |
| Pos. (tut     | te)      |                 |         |              |         |         |       |          |        |            |                     |           |           |       |        |
| Pos.          | Material | e               | Div.    | Otà conf     | fermata | а       | υ.    | Data a   | opr.   | Т          | т                   |           | Data cons | . c   | Ouanti |
| 10            | 7561     |                 | ZDIV    |              |         | 20      | PZ    | 01.02.   | 2013   | CP         | 041                 | 1         | 01.02.201 | 3     | 9.     |
| Selezi        | onia     | mo la sc        | hed     | a Sne        | dizi    | one     |       |          |        |            |                     |           |           |       |        |
|               | Unia     |                 | lieu    | a spe        |         | one     |       |          | -      | -          |                     |           |           |       |        |
| Ø [           |          | •               | ja 🗉    |              |         |         | 间位    | 131   22 | 9 49   | ហ្វ        | <b>1</b>   <u>R</u> | 2         | 0         |       |        |
| Creare        | Piano    | di conse        | gna:    | ,<br>riepila | ogo     |         |       |          |        |            |                     |           |           |       |        |
| ସ ହାଣ         | 9        | 0               | 🔠 Ordir | ni 🔀         |         |         |       |          |        |            |                     |           |           |       |        |
| Piano di cons | seana    |                 |         | v            | alore n | netto   |       |          | _      |            | 270,0               | 0 E       | UR        |       |        |
| Committente   | 2        | 103259          | Mario   | Rossi SpA    | / Cors  | o Unio  | one S | ovietica | 612    | / 101      | 00 Torin            | 0         |           |       |        |
| Destin. merci | j        | 103259          | Mario   | Rossi SpA    | / Cors  | so Unio | one S | ovietica | 612    | / 101      | 00 Torin            | 0         |           |       |        |
| N. ord. acq.  |          | <u>A4</u>       |         | D            | ata OR  | RDACQ   |       |          |        |            |                     | _         | Ð         |       |        |
|               |          |                 |         |              |         |         |       |          |        |            |                     |           |           |       |        |
| Vendita       | Riep     | ilogo posizioni | De      | ettaglio po  | sizione |         | Autor | e ord. d | l'acq. | . Y        | Approvv             | igion     | amento 🗡  | Spedi | zione  |
|               |          |                 |         |              | +       | tala    |       |          |        |            | 40                  | 1/0       | 1         |       |        |
| Diagon cons   |          |                 |         | <u> </u>     | eso to  | tale    |       | _        |        |            | 40                  | KG        | 1         |       |        |
| State cons    | s.       | Aporto          |         | • •          | olume   |         |       | Non      |        | anata      | 0,000               |           | ]         |       |        |
| Stato gen.    |          | Aperco          |         | 3            |         | Jiiseyi | Id    | Non C    | unseg  | gilaco     |                     |           |           |       |        |
| Pos. (tut     | te)      |                 |         |              |         |         |       |          |        |            |                     |           |           |       |        |
| Pos.          | Material | e               | G.      | Data grp     | . C     | Div.    | L     | Itin     | Р      | Den        | ominazio            | ne        | Causa ri  | F.    |        |
| 10            | 7561     |                 | 0       | 5.02.201     | .3 🗸    | ZDIV    | 0001  | 000001   |        |            |                     |           |           |       |        |
|               | _        |                 |         |              |         |         |       | 2        |        |            |                     |           |           | _     |        |
| . Nella       | sche     | da Sped         | izior   | ne ins       | eria    | imo     | ) ľľ  | tiner    | ari    | <b>O C</b> | he la               | m         | erce se   | egui  | rà     |

per essere consegnata al cliente e diamo invio

3. Salvare

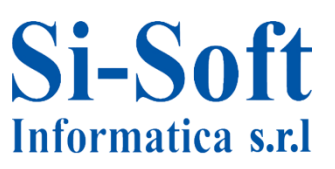

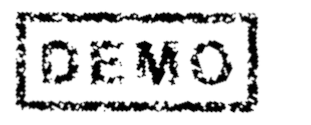

## Modificare Piano di Consegna

- 🗀 Preferiti
- 🕶 🖾 Menu SAP
  - Ufficio
  - Componenti validi per tutte le applicazioni
  - Collaboration Projects
  - 🕶 🖾 Logistica
    - 🕨 🗀 Gestione materiali
    - 🕶 🗇 Vendite
      - Dati anagrafici
         Dati anagrafici
      - Assistenza alle vendite
      - Lista vendite/fatturato vendite indirette
      - 🕶 🖾 Vendita
        - Richiesta di offerta
        - 🕨 🗋 Offerta
        - Ordine cliente
        - 🝷 🗇 Piano di consegna
          - 🗭 VA31 Creare
          - VA32 Modificare
          - VA33 Visualizzare

#### **Percorso:**

Menù SAP > Logistica > Vendite > Vendita > Piano di consegna > VA32

| Modifica            | re piano di con       | s.: videata inizia | ale                       |
|---------------------|-----------------------|--------------------|---------------------------|
| 🔏 Vendita           | Riepilogo posizioni   | Autore ord. d'acq. | 🛗 Piani di consegna 🛛 🔂 % |
|                     |                       |                    |                           |
| Piano di conse      | gna <b>1</b> 30000119 | 1                  |                           |
| Altri criteri di ri | cerca                 |                    |                           |
| N. ord. acq.        |                       |                    |                           |
| Materiale client    | te                    |                    |                           |
| Committente         |                       |                    |                           |
| Definizione par     | tner                  |                    |                           |
| Punto di scario     | 0                     |                    |                           |
| Impiego             |                       |                    |                           |
|                     |                       |                    |                           |
| Definizione         |                       |                    |                           |

1. Inseriamo il piano di consegna che si vuole modificare e diamo invio

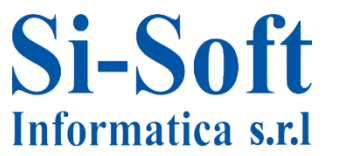

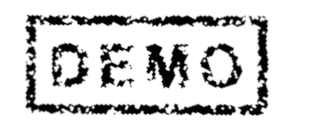

### Modificare Piano di Consegna

|                                                                                                    | •                                                                                                    | 1                                                                                     |                                           |                                                                                          |     |                       |      |   |   |   |   |
|----------------------------------------------------------------------------------------------------|----------------------------------------------------------------------------------------------------|---------------------------------------------------------------------------------------|-------------------------------------------|------------------------------------------------------------------------------------------|-----|-----------------------|------|---|---|---|---|
| Ø [I                                                                                                    | ]∢ [                                                                                                    | 8001                                                                                  |                                           | 11111111111111111111111111111111111111                                                   | 9 F |                       |      |   |   |   |   |
| Mod. Pian                                                                                                    | o di consegna 3                                                                                                 | 80000119: ri                                                                          | iep                                       | ilogo                                                                                    |     |                       |      |   |   |   |   |
| G⇒ % €3                                                                                                    | g 2 0 4 0 4                                                                                                    | 🖲 🔠 Ordini 🛛 🗕                                                                        | 23                                        |                                                                                          |     |                       |      |   |   |   |   |
| Piano di consegna<br><u>Committente</u><br><u>Destin. merci</u><br><u>N. ord. acq.</u>                                | 30000119         Maria           103259         Maria           103259         Maria           A4         Maria | Valore no<br>o Rossi SpA / Corso<br>o Rossi SpA / Corso<br>Data ORI                   | etto<br><u>o Un</u><br><u>o Un</u><br>DAC | 270,00 EU<br>ione Sovietica 612 / 10100 Torino<br>ione Sovietica 612 / 10100 Torino<br>2 | 2   |                       |      |   |   |   |   |
| Definizione<br>Data cons.rich.<br>Inizio validità<br>Blocco cons.<br>Blocco fattura<br>Cond. pagamen<br>Motivo ordine | T 01.02.2013<br>01.02.2013<br>to 0001 pagam. imm                                                                | Div. cons<br>Fine valid<br>Div. cons<br>Fine valid<br>Data pre<br>Incoterm<br>rediato | segn<br>dità<br>zzo<br>ns                 | Addre old. 8 add. Applovvigional<br>a 15.02.2013<br>01.02.2013<br>CFR Costi e nolo       |     |                       |      |   |   |   |   |
| Pos. (tutte)                                                                                                    |                                                                                                    |                                                                                       |                                           |                                                                                          |     |                       |      |   |   |   |   |
| Pos. Mat                                                                                                    | eriale Qtà                                                                                                    | prevista                                                                              | U.                                        | Definizione                                                                              |     | Cd. materiale cliente | Ct.p | Ρ | S |   |   |
| 10 7563                                                                                                    |                                                                                                    | 20                                                                                    | ΡZ                                        | Lastre                                                                                   |     |                       | LPN  | 0 |   | V |   |
|                                                                                                    |                                                                                                    |                                                                                       |                                           |                                                                                          |     |                       |      |   |   |   | - |

#### 1. Dopo aver effettuato le modifiche cliccare su Salvare

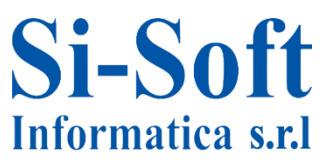

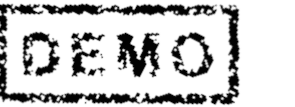

## Visualizzare Piano di Consegna

| <ul> <li>Preferiti</li> <li>Menu SAP</li> <li>Ufficio</li> <li>Componenti validi pe</li> <li>Collaboration Project</li> <li>Logistica</li> </ul>                                                                                             | r tutte le applicazioni<br>s                                                         | Percorso:                                       |
|----------------------------------------------------------------------------------------------------|--------------------------------------------------------------------------------------|-------------------------------------------------|
| Gestione materia                                                                                                    | li                                                                                   | Manie SAD > Logistica >                         |
| Vendite     Vendite     Oati anagrafic     Assistenza alle     OL Lista vendite/     OL Vendita                                                                                                    | i<br>vendite<br>fatturato vendite indirette                                          | Vendite > Vendita > Piano di<br>consegna > VA33 |
| <ul> <li>Carlo Richiesta</li> <li>Carlo Offerta</li> <li>Carlo Ordine cliv</li> </ul>                                                                                                    | di offerta<br>ente                                                                   |                                                 |
| • 🖸 Plano di c                                                                                                    | onsegna<br>- Creare<br>- Modificare                                                  |                                                 |
| VA32<br>VA33<br>Vis. piano di cons.                                                                                                    | - Visualizzare<br><i>: videata iniziale</i><br>osizioni <u>&amp;</u> Autore ord. d'a | acq. 🛛 🎛 Piani di consegna 🛛 🔂 %                |
| <ul> <li>VA32</li> <li>VA33</li> <li>Vis. piano di cons.</li> <li>Vendita &amp; Riepilogo p</li> <li>Piano di consegna 1 30</li> </ul>                                                                                                    | - Visualizzare<br>: <b>videata iniziale</b><br>osizioni <u></u> Autore ord. d'a      | acq. 🛛 🏦 Piani di consegna 🛛 🔂 %                |
| <ul> <li>VA32</li> <li>VA33</li> <li>Vis. piano di cons.</li> <li>Vendita &amp; Riepilogo p</li> <li>Piano di consegna 1 30</li> <li>Altri criteri di ricerca</li> </ul>                                                                     | - Visualizzare<br>: videata iniziale<br>osizioni                                     | acq.   🎛 Piani di consegna   🔂 %                |
| <ul> <li>VA32</li> <li>VA33</li> <li>Vis. piano di cons.</li> <li>Vendita Riepilogo p</li> <li>Piano di consegna 1 30</li> <li>Altri criteri di ricerca</li> <li>N. ord. acq.</li> </ul>                                                     | - Visualizzare                                                                       | acq.   🎛 Piani di consegna   🔂 %                |
| VA32<br>VA33<br>Vis. piano di cons.<br>Vendita Riepilogo p<br>Piano di consegna 1<br>Altri criteri di ricerca<br>N. ord. acq.<br>Materiale cliente                                                                                           | - Visualizzare<br>: videata iniziale<br>osizioni & Autore ord. d'a                   | acq.   🎛 Piani di consegna   🔂 %                |
| VA32<br>VA33<br>Vis. piano di cons.<br>Vendita Riepilogo p<br>Piano di consegna 1<br>30<br>Altri criteri di ricerca<br>N. ord. acq.<br>Materiale cliente<br>Committente                                                                      | - Visualizzare : videata iniziale osizioni                                           | acq.   🎛 Piani di consegna   🔂 %                |
| VA32<br>VA33<br>Vis. piano di cons.<br>Vendita Riepilogo p<br>Piano di consegna 1<br>30<br>Altri criteri di ricerca<br>N. ord. acq.<br>Materiale cliente<br>Committente<br>Definizione partner<br>Punto di scarico                           | - Visualizzare<br>: videata iniziale<br>osizioni & Autore ord. d'a                   | acq.   🎛 Piani di consegna   🕞 %                |
| YA32     YA33     Vis. piano di cons.     Vendita                                                                                                    | - Visualizzare  : videata iniziale  osizioni & Autore ord. d'a  0000119              | acq.   III Piani di consegna   II Kara          |
| VA32<br>VA33<br>Vis. piano di cons.<br>Vendita Riepilogo p<br>Piano di consegna 1<br>30<br>Altri criteri di ricerca<br>N. ord. acq.<br>Materiale cliente<br>Committente<br>Definizione partner<br>Punto di scarico<br>Impiego<br>Definizione | - Visualizzare  : videata iniziale  osizioni                                         | acq.   III Piani di consegna   II Kara          |

1. Inseriamo il piano di consegna che si vuole visualizzare e e diamo invio

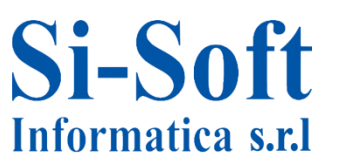

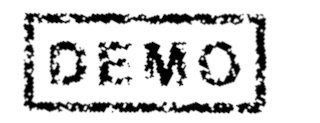

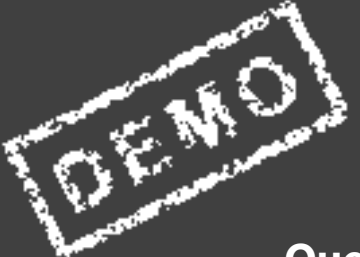

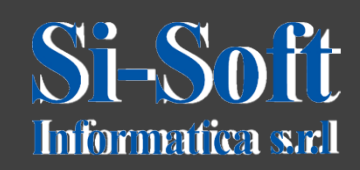

Questo documento è di proprietà della Si-Soft Informatica e tutti i